# PASSO A PASSO PARA SOLICITAR CERTIFICADO ENCCEJA JUNTO AO IFRN

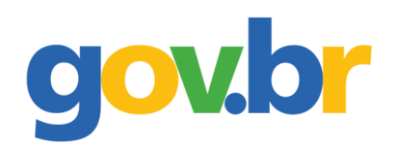

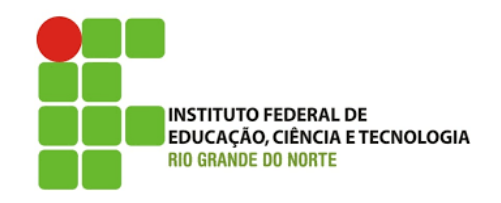

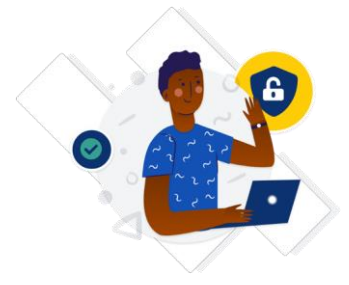

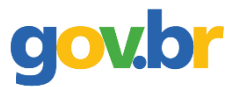

#### Passo 1: Criar uma conta no gov.br;

- Acessar o site <u>https://sso.acesso.gov.br/login</u>
- > Clicar em CRIAR SUA CONTA GOV.BR (Se já tiver conta no gov.br, pular para a passo 8).

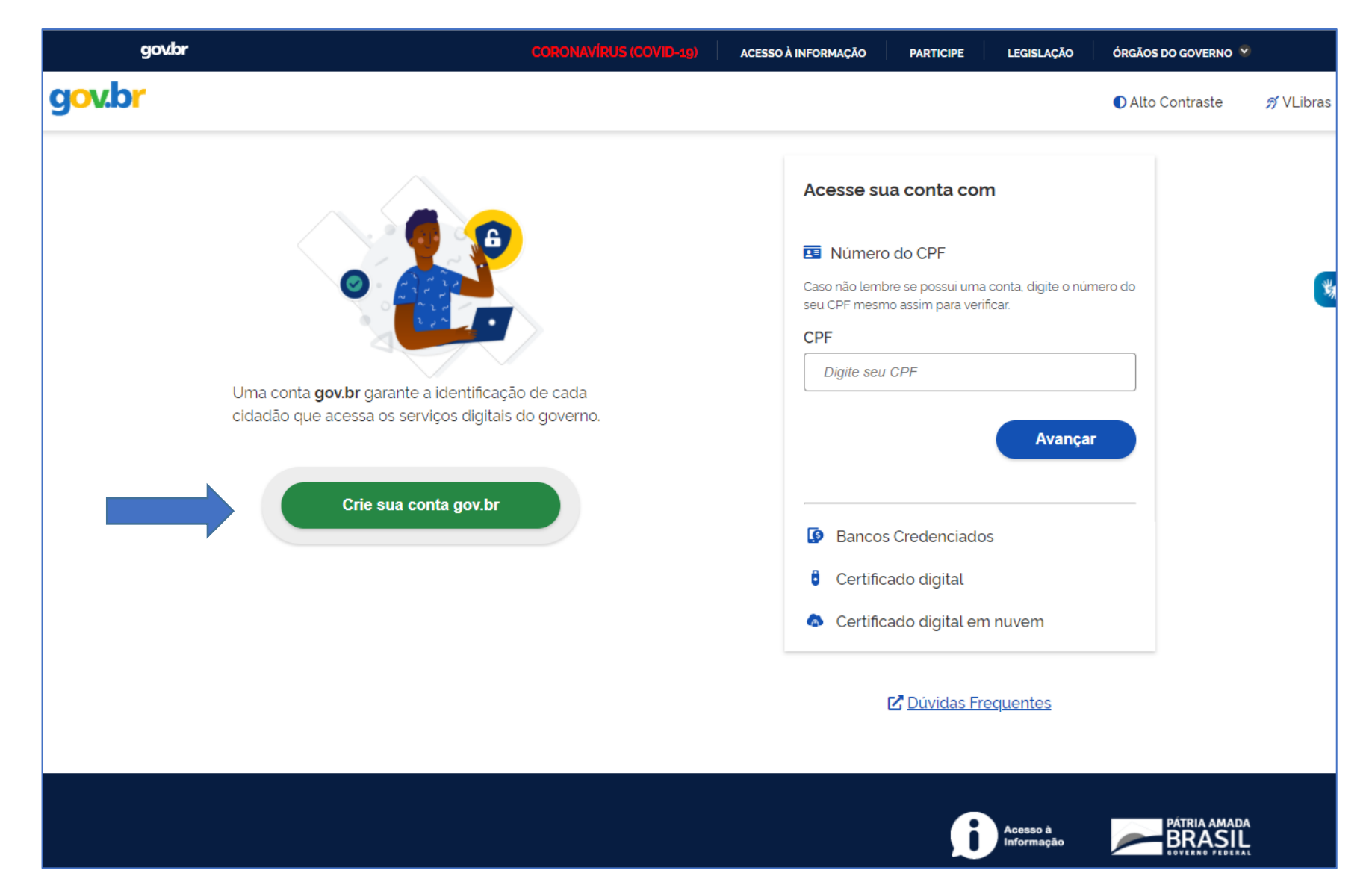

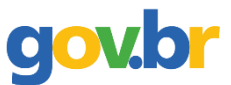

#### Passo 2. Escolher a opção desejada;

Sugere-se o uso do número do CPF;

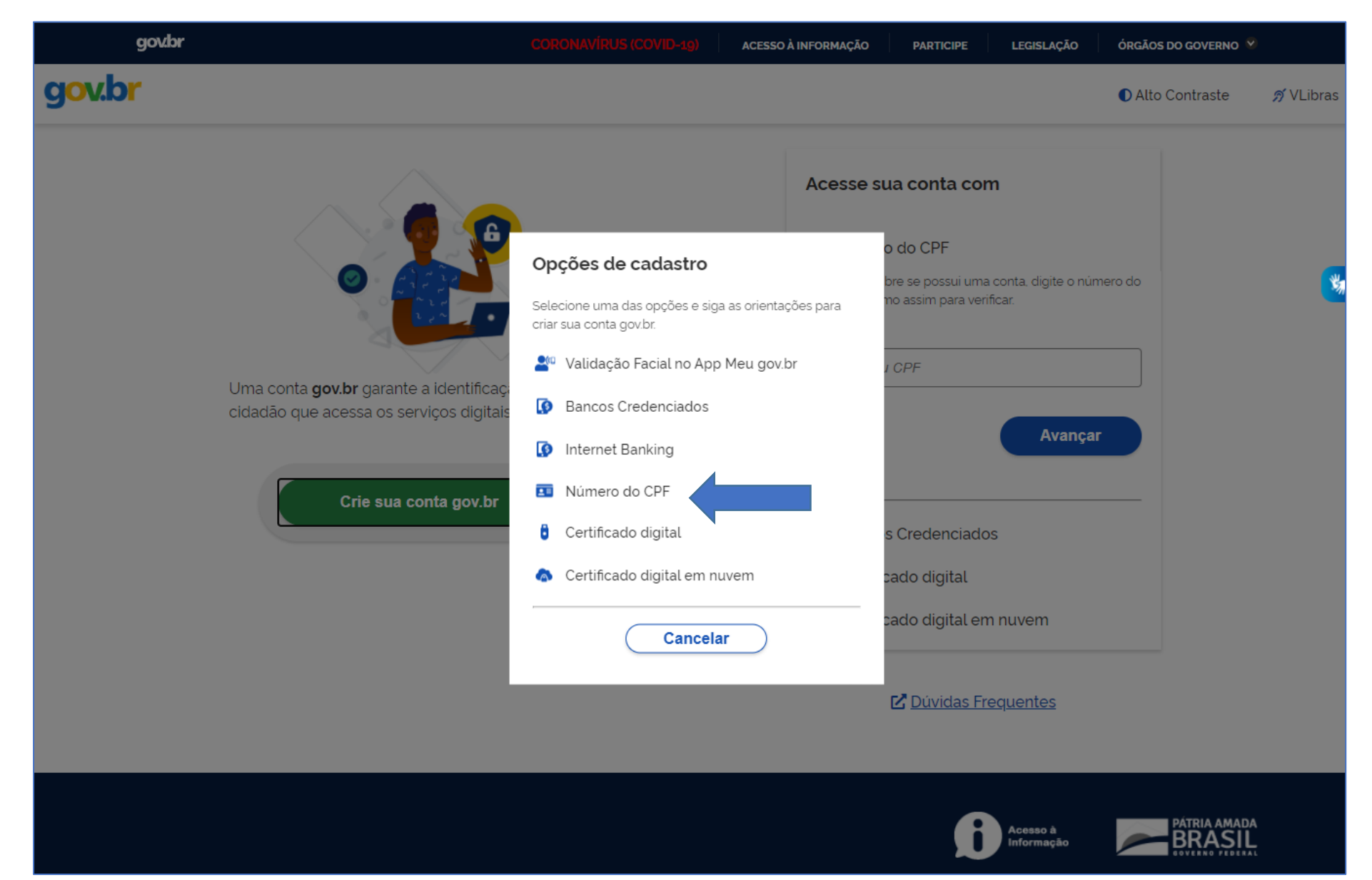

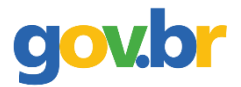

#### Passo 3: Informar número do CPF e o nome completo (conforme consta no cadastro da Receita Federal);

> Clicar que leu e concorda com os termos de uso, clicar em Não sou um robô e depois em avançar.

| govbr                                                | CORONAVÍRUS (COV           | ID-19) ACESSO À INFORM    | AÇÃO PARTICIPE  | LEGISLAÇÃO | ÓRGÃOS DO GOVERNO |           |
|------------------------------------------------------|----------------------------|---------------------------|-----------------|------------|-------------------|-----------|
| g <mark>ov.br</mark>                                 |                            |                           |                 |            | Alto Contraste    | 🔊 VLibras |
| ☆ > Criar conta com CPF                              |                            |                           |                 |            |                   |           |
| Criar conta com CPF                                  |                            |                           |                 |            |                   |           |
| Dad                                                  | os Cadastrais Validar Dado | s Habilitar Cadastro<br>3 | Cadastrar Senha | _          |                   | ¥         |
| Preencha os campos abaixo com seus da<br>CPF         | ados                       |                           |                 |            |                   |           |
| Digite somente números                               |                            |                           |                 |            |                   |           |
| Nome Completo                                        |                            |                           |                 |            |                   |           |
| Digite seu nome completo                             |                            |                           |                 |            |                   |           |
| Li e estou de acordo com os Termos de u              | SO.                        |                           |                 |            |                   |           |
| Não sou um robô<br>reCAPTCHA<br>Privacidade - Termos |                            |                           |                 |            |                   |           |
| <u>Cancelar</u>                                      |                            |                           |                 |            | Avançar           |           |
|                                                      |                            |                           |                 |            |                   |           |
|                                                      |                            |                           | 6               | Acesso à   |                   | DA        |

# gov.br

# Passo 4: Escolher as opções de validação de dados e clicar em avançar;

| gov/br                                                                                                    | CORONAVÍRUS (COVID-19)         | ACESSO À INFORMAÇÃO  | PARTICIPE       | LEGISLAÇÃO | ÓRGÃOS DO GOVERNO |           |
|----------------------------------------------------------------------------------------------------|--------------------------------|----------------------|-----------------|------------|-------------------|-----------|
| g <mark>ov.br</mark>                                                                                      |                                |                      |                 |            | Alto Contraste    | 🔊 VLibras |
| ☆ > Criar conta com CPF                                                                                   |                                |                      |                 |            |                   |           |
| Criar conta com CPF                                                                                       |                                |                      |                 |            |                   |           |
| Dados Cad                                                                                                 | lastrais Validar Dados H       | abilitar Cadastro (  | Cadastrar Senha | _          |                   | *         |
| Por questões de segurança, você deverá respor<br>1. Qual é o seu dia de nascimento ?<br>17 13 30 06 09 08 | nder algumas perguntas para va | lidarmos seus dados. |                 |            |                   |           |
| 2. Qual é o seu mês de nascimento ?                                                                       |                                | ZEMBRO               |                 |            |                   |           |
| 3. Qual é o seu ano de nascimento ?                                                                       | 984 1983 1981                  |                      |                 |            |                   |           |
| <u>Cancelar</u>                                                                                           |                                |                      |                 |            | Avançar           | -         |
|                                                                                                    |                                |                      | -0              |            | PÁTRIA AMA        | DA        |

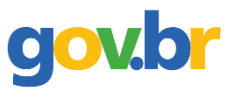

# Passo 5: Escolher a opção desejada para receber o código de confirmação e clicar em avançar;

| gov.br               |                                        | cc                     | RONAVÍRUS (COVID-: | Lg) ACESSO À INFORMA | AÇÃO PARTICIPE  | LEGISLAÇÃO             | ÓRGÃOS DO GOVERNO 🦠    |           |
|----------------------|----------------------------------------|------------------------|--------------------|----------------------|-----------------|------------------------|------------------------|-----------|
| g <mark>ov.br</mark> |                                        |                        |                    |                      |                 |                        | Alto Contraste         | 🔊 VLibras |
| 倄 > Criar conta co   | om CPF                                 |                        |                    |                      |                 |                        |                        |           |
| Criar                | conta com CPF                          |                        |                    |                      |                 |                        |                        |           |
|                      | -                                      | Dados Cadastrais       | Validar Dados      | Habilitar Cadastro   | Cadastrar Senha | _                      |                        | ×,        |
| Para ativ            | var sua conta, enviaremos um<br>E-mail | código para você. Como | prefere recebê-lo? |                      | ۲               |                        |                        |           |
| . SM                 | S                                      |                        |                    |                      | $\bigcirc$      |                        |                        |           |
|                      | <u>Cancelar</u>                        |                        |                    |                      |                 |                        | Avançar                |           |
|                      |                                        |                        |                    |                      |                 |                        |                        |           |
|                      |                                        |                        |                    |                      |                 |                        |                        |           |
|                      |                                        |                        |                    |                      |                 |                        |                        |           |
|                      |                                        |                        |                    |                      | i               | Acesso à<br>Informação | PATRIA AMADA<br>BRASIL | х<br>т    |

# gov.br

# Passo 6: Inserir o código recebido por e-mail ou SMS e clicar em avançar;

|                 | gov.br                                   | c                | DRONAVÍRUS (COVID-   | -19) ACESSO À INFORMA | ÇÃO PARTICIPE   | LEGISLAÇÃO | ÓRGÃOS DO GOVERNO |           |
|-----------------|------------------------------------------|------------------|----------------------|-----------------------|-----------------|------------|-------------------|-----------|
| gov.br          | •                                        |                  |                      |                       |                 |            | Alto Contraste    | 🔊 VLibras |
| <b>☆</b> > Cria | r conta com CPF                          |                  |                      |                       |                 |            |                   |           |
|                 | Criar conta com CPF                      |                  |                      |                       |                 |            |                   |           |
|                 |                                          | Dados Cadastrais | Validar Dados        | Habilitar Cadastro    | Cadastrar Senha | _          |                   | *         |
|                 | Um código foi enviado para               | .com.br. Por fa  | vor, digite-o no car | npo abaixo.           |                 |            |                   |           |
|                 | Código de 6 caracteres                   |                  |                      |                       |                 |            |                   |           |
|                 | Insira o código                          |                  |                      |                       |                 |            |                   |           |
| ·               | Não recebeu o código?<br>Reenviar código |                  |                      |                       |                 |            |                   |           |
|                 | <u>Cancelar</u>                          |                  |                      |                       |                 | Voltar     | Avançar           |           |

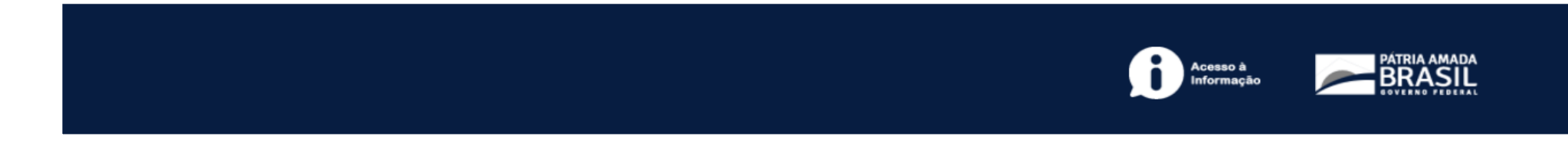

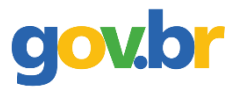

# Passo 7: Escolher uma senha para o gov.br e clicar em CONCLUIR;

|          | gov.br              | CORONAVÍRL              | 5 (COVID-19) | ACESSO À INFORMAÇÀ | O PARTICIPE     | LEGISLAÇÃO             | ÓRGÃOS DO GOVERNO 🛇 |           |
|----------|---------------------|-------------------------|--------------|--------------------|-----------------|------------------------|---------------------|-----------|
| gov.b    | r                   |                         |              |                    |                 |                        | Alto Contraste      | 🔊 VLibras |
| 😭 > Cria | ar conta com CPF    |                         |              |                    |                 |                        |                     |           |
|          | Criar conta com CPF |                         |              |                    |                 |                        |                     |           |
|          |                     | Dados Cadastrais Valida | ar Dados H   | labilitar Cadastro | Cadastrar Senha |                        |                     |           |
|          | CPF                 |                         |              |                    |                 |                        |                     |           |
|          | Nova senha          |                         |              |                    |                 |                        |                     |           |
|          | Digite a nova senha |                         | •            |                    |                 |                        |                     |           |
|          | Repita a senha      |                         |              |                    |                 |                        |                     |           |
|          | Repita a senha      |                         | 0            |                    |                 |                        |                     |           |
|          | <u>Cancelar</u>     |                         |              |                    |                 |                        | Concluir            |           |
|          |                     |                         |              |                    |                 |                        |                     |           |
|          |                     |                         |              |                    | Ð               | Acesso à<br>Informação |                     | A<br>T    |

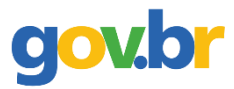

#### Passo 8: Acessar o sistema com os dados cadastrados;

| govbr                                                                                                    | CORONAVIRUS (COVID-49)          | ACESSO À INFORMAÇÃO                                                                                         | PARTICIPE                                                                                                    | LEGISLAÇÃO                                                                     | ÓRGÃOS DO GOVERNO 🖇 | 2         |
|----------------------------------------------------------------------------------------------------|---------------------------------|----------------------------------------------------------------------------------------------------|----------------------------------------------------------------------------------------------------|--------------------------------------------------------------------------------|---------------------|-----------|
| gov.br                                                                                                    |                                 |                                                                                                    |                                                                                                    |                                                                                | Alto Contraste      | 🔊 VLibras |
| Uma conta <b>gov.br</b> garante a identifica<br>cidadão que acessa os serviços digit<br>Crie sua conta gov.b | ação de cada<br>ais do governo. | Acesse su<br>Número<br>Caso não lemi<br>seu CPF meso<br>CPF<br>Digite seu<br>Bancos<br>Certific<br>Certific | ua conta con<br>o do CPF<br>bre se possui uma<br>no assim para ver<br><i>i CPF</i><br>s Credenciado<br>cado digital<br>cado digital er<br>cado digital er | m<br>a conta, digite o núme<br>ificar:<br>Avançar<br>os<br>n nuvem<br>equentes | ero do              |           |
|                                                                                                    |                                 |                                                                                                    | ſ                                                                                                    | Acesso à<br>Informação                                                         |                     | <b>A</b>  |

Se o usuário tiver problema com o login (não conseguir recuperar a senha), deve entrar em contato com a equipe responsável pelo gov.br através do link <u>https://portaldeservicos.economia.gov.br/atendimento/</u>

Passo 9: Clicar no endereço <u>https://www.gov.br/pt-br/servicos/solicitar-certificado-encceja-junto-ao-ifrn/</u> ou buscar o IFRN na lista de Instituições;

**GOV** 

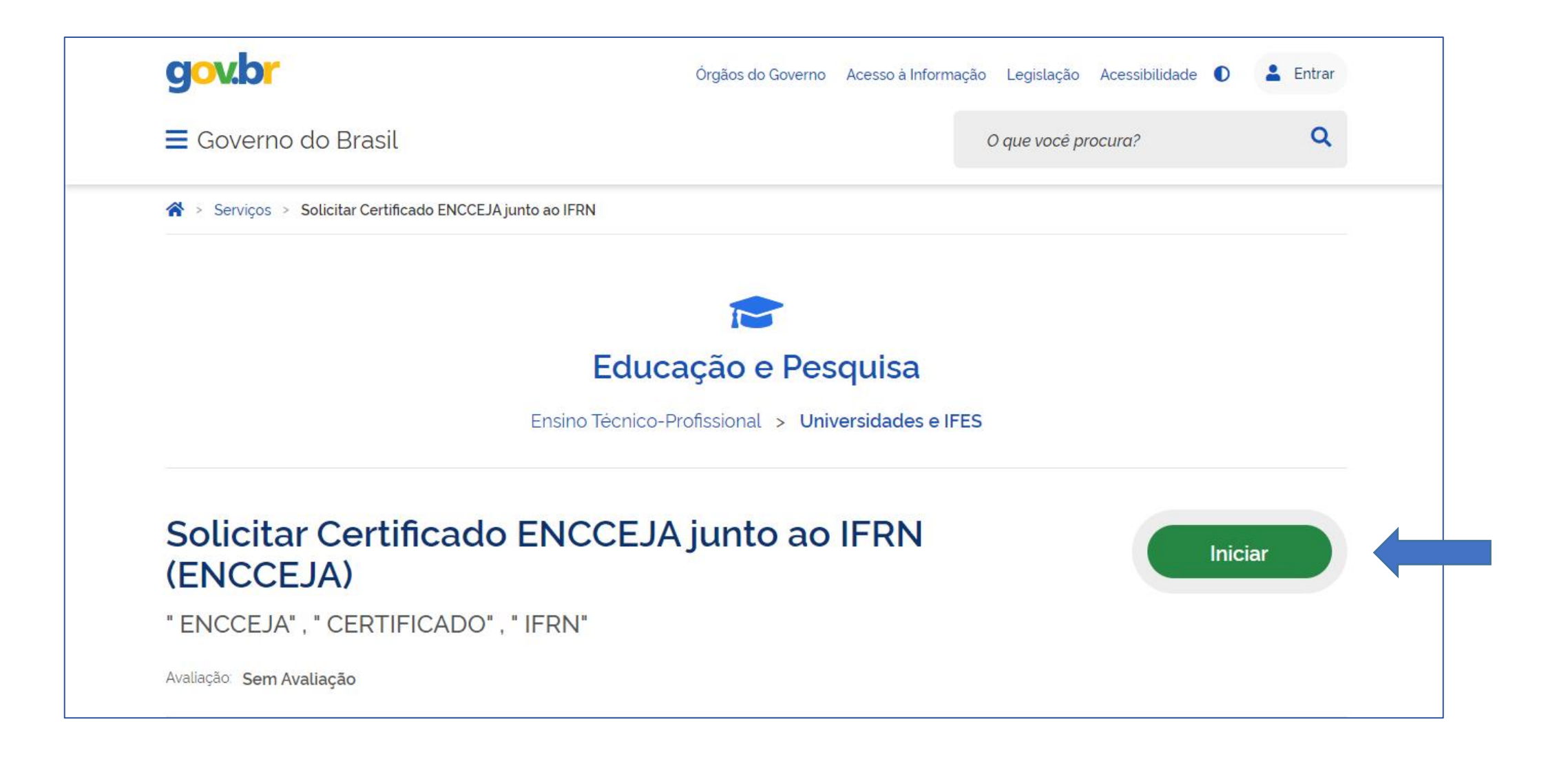

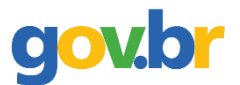

# > Selecionar o IFRN na lista de Instituições;

| gov.br                    |                                                                   |                                                                                                    | ACESSO À INFORMAÇÃO                                                                                                    | PARTICIPE                        | LEGISLAÇÃO             | ÓRGÃOS DO GOV | /ERNO 🕺                                |
|---------------------------|-------------------------------------------------------------------|----------------------------------------------------------------------------------------------------|----------------------------------------------------------------------------------------------------|----------------------------------|------------------------|---------------|----------------------------------------|
| <b>GOVERNO FEDERAL</b>    | alcão Digital                                                     |                                                                                                    |                                                                                                    |                                  |                        | ACESSIB       | ILIDADE ALTO CONTRASTE                 |
| VOCÊ ESTÁ AQUI: SELECIONA | IR INSTITUIÇÃO                                                    |                                                                                                    |                                                                                                    | <b>i≡</b> Ins                    | tituições              | 🏛 IFRN 🕑      | 🚨 E 🛛 🎆                                |
|                           | Selecione a<br>Se<br>IFAP<br>IFPA<br>IFSU<br>Mina<br>IFSU<br>MINA | elecione<br>- Instituto Federal de Educação, Cié<br>- Instituto Federal de Educação, Cié<br>LDEMINAS - Instituto Federal de Ed<br>as Gerais<br>I - Instituto Federal de Educação, Ci<br>- Instituto Federal de Educação, Ci | Ència e Tecnologia do Ama<br>ência e Tecnologia do Pará<br>lucação, Ciência e Tecnolog<br>ência e Tecnologia Sul-rio-g | pá<br>gia do Sul de<br>grandense | eja ace                | ssar          | <ul> <li>Voltar para o topo</li> </ul> |
|                           |                                                                   |                                                                                                    |                                                                                                    | £                                | Acesso à<br>Informação | PÁTRI         | A AMADA<br>ASIL<br>10 FEDERAL          |

Passo 10: Selecionar o serviço;

Só aparece essa opção para quem optou pelo IFRN como unidade certificadora no ato da inscrição do ENCCEJA.

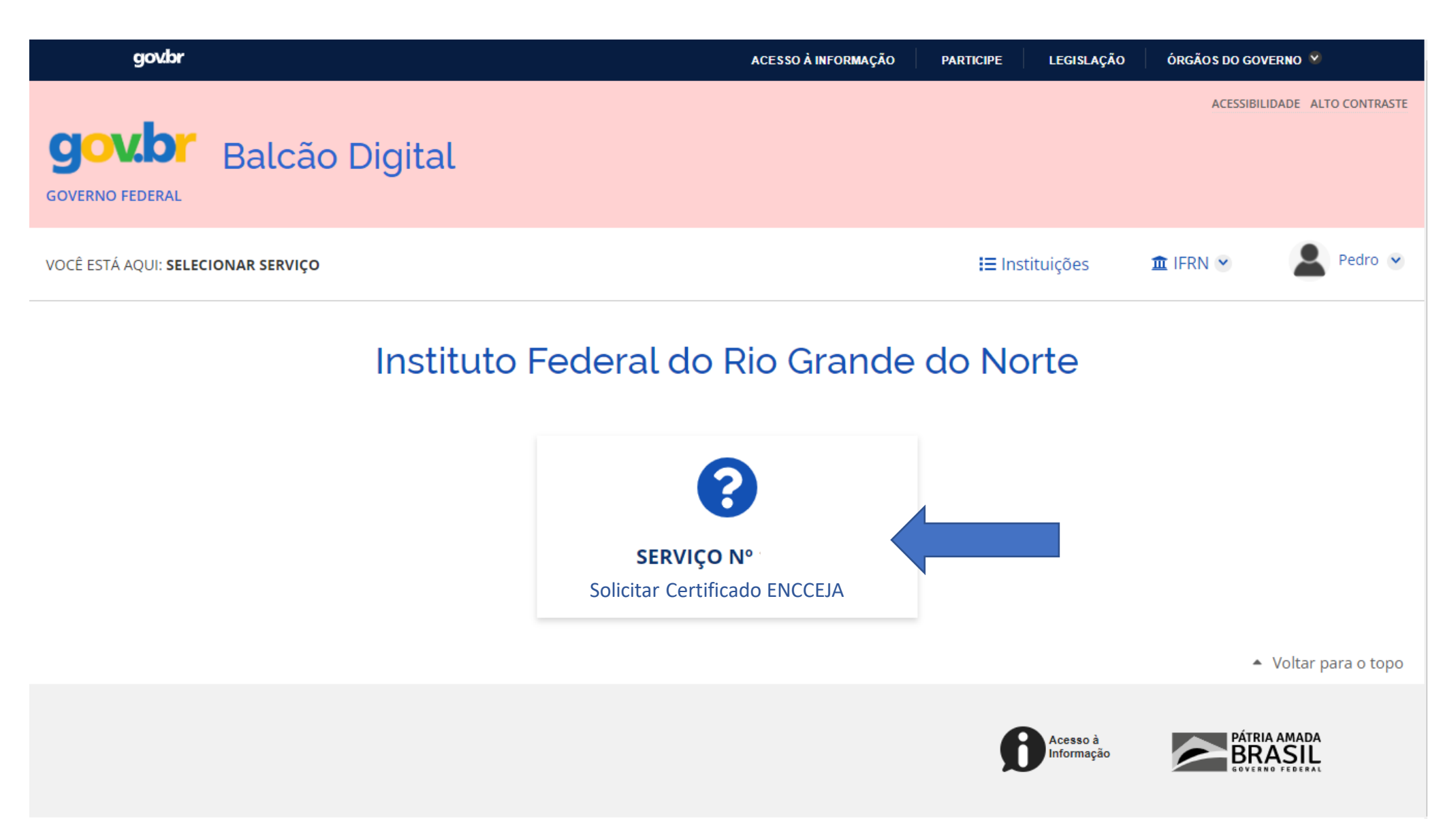

#### Passo 11: Preencher os dados solicitados;

| gov.br                                   | ACESSO À INFORMAÇÃO PARTICIPE LEGISLAÇÃO ÓRGÃOS DO GOVERNO 🥸 |
|------------------------------------------|--------------------------------------------------------------|
| <b>GOVERNO FEDERAL</b><br>Balcão Digital | ACESSIBILIDADE ALTO CONTRASTE                                |
| VOCÊ ESTÁ AQUI: SOLICITAR SERVIÇO        | \Xi Instituições 🏾 🏛 IFRN 👻 🖉 🔎 Pedro 💌                      |

# Protocolar documentos junto ao IFRN

# Etapa 1 de 1

| Dados Pessoais                                                |                                                    |                                                           |            |
|---------------------------------------------------------------|----------------------------------------------------|-----------------------------------------------------------|------------|
| Nome *                                                        | CPF *                                              | E-mail *                                                  | Telefone * |
| Pedro da Silva<br>(Dados obtidos através do Portal<br>Gov.Br) | 267<br>(Dados obtidos através do Portal<br>Gov.Br) | O certificado do ENCCEJA será<br>enviado para esse email. |            |

#### Passo 12: O sistema envia o certificado para o e-mail informado;

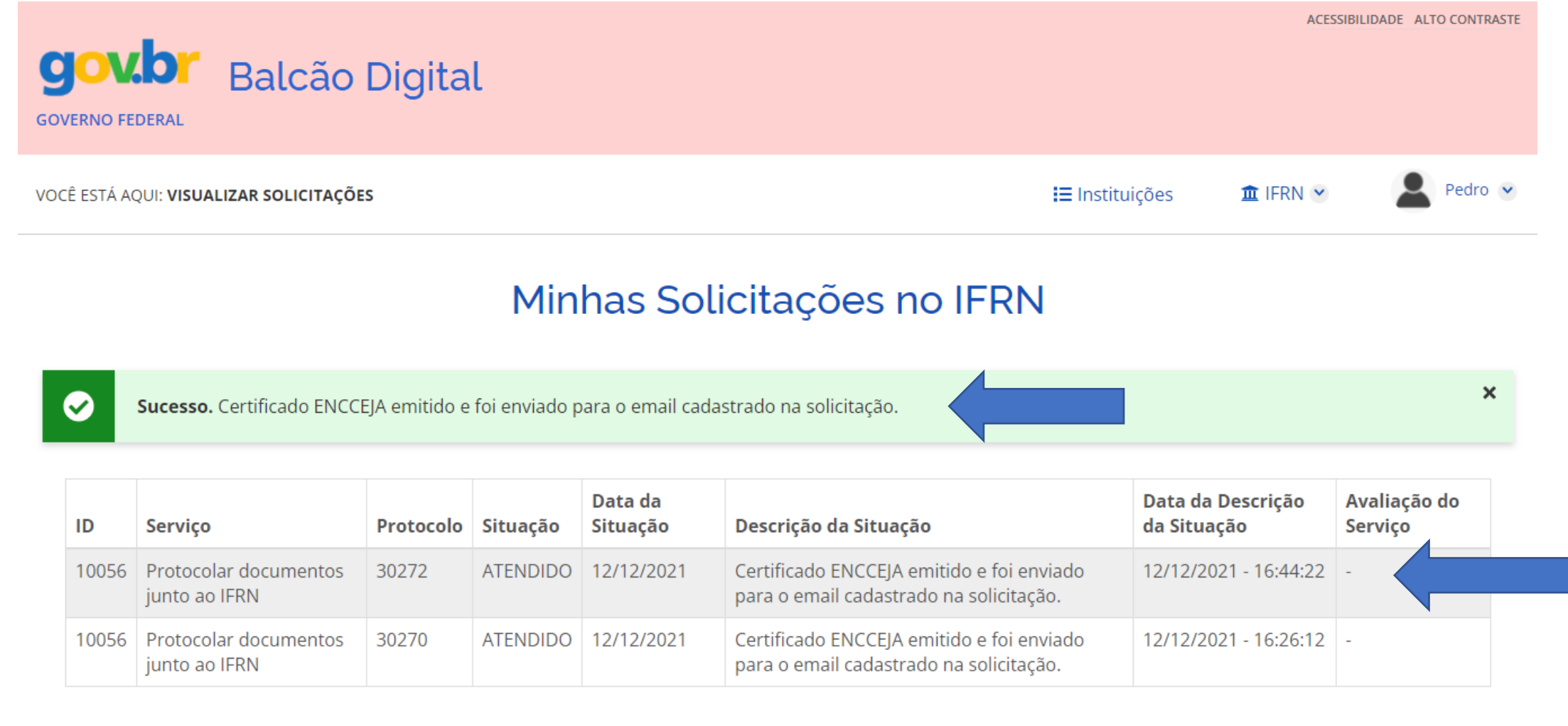

Voltar para o topo

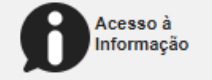

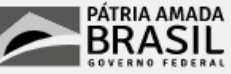

- Caso o sistema apresente algum problema técnico, o solicitante pode solicitar a abertura de um processo eletrônico pelo endereço eletrônico <u>https://www.gov.br/pt-br/servicos/protocolar-documentos-junto-ao-ifrn</u>, anexando:
  - Documento de identificação com foto (PDF);
  - Boletim individual ou declaração parcial de proficiência com as notas obtidas no Encceja (PDF), de acordo com a edição do documento solicitado.
  - Selecionar o *campus* do IFRN informado no ato da inscrição do Exame.